|                                                                     |                                                      |                                                       |                                                    |                                      | CONT                                   | DEPARTAME<br>DE REGISTE<br>ROLE ACADÊN |
|---------------------------------------------------------------------|------------------------------------------------------|-------------------------------------------------------|----------------------------------------------------|--------------------------------------|----------------------------------------|----------------------------------------|
| RO                                                                  | TEIRO PA<br>REO                                      | ARA REG<br>PÇÃO DI                                    | UERIM<br>E CURS                                    | ENTO<br>O                            | DE                                     |                                        |
| <ol> <li>Após a confi<br/>Informações o<br/>requerimento</li> </ol> | rmação do cada<br>da UFMG, o estu<br>próprio de Reop | astro como us<br>Idante deverá e<br>Ição e protocoliz | uário externo<br>fetuar o login<br>zá-lo junto coi | no Sister<br>no sistema<br>m a docum | ma Eletrô<br>i para peti<br>ientação e | nico de<br>cionar o<br>exigida;        |
|                                                                     |                                                      | Seria:<br>Seria:<br>Contras<br>Clove agui se          | o para Usuários Externos                           |                                      |                                        |                                        |
| 2- Após efetuar                                                     | o login, seleciona                                   | ar <b>Peticioname</b>                                 | ento – Proces                                      | sso Novo;                            |                                        |                                        |
| SEI<br>Controle de Acessos Externos<br>Alterar Senha                | Controle de Acessos Ex<br>Processo Novo              | ternos                                                |                                                    |                                      |                                        | Menu 🛔 🧃                               |
| Peticionamento                                                      |                                                      |                                                       |                                                    |                                      | Lista de Acessos                       | Externos (2 registros):                |

3- Selecionar Graduação: Reopção de Curso;

U F <u>m</u> G

| sei                                                             | Menu 🤰                                                                                                    |
|-----------------------------------------------------------------|----------------------------------------------------------------------------------------------------|
| Controle de Acessos Externos<br>Alterar Senha<br>Pelicionamento | Peticionamento de Processo Novo         Orientações Gerais         • Selecione o processo que deseja formalizar demanda junto à UFMG. Ao passar o mouse, há orientações específicas sobre cada tipo de processo. Só poderá ser requerido um processo por ver;         • O carregamento entre o primeiro e o último documento não pode exceder uma hora. Após excedido esse limite de tempo o peticionamento é considerado temporário e eliminado automáticamente;         • Serão considerados tempestivos os atos praticados até as 23:59:59 do último dia do prazo, considerando o horário oficial de Brasilia;         • Os navegadores web mais indicados são Mozilla Firefox e Google Chrome;         • Os navegadores web mais indicados em formato PDIS, separadamente 1 a 1 com o preenchimento dos metadados próprios de cada peticionamento;         • Indique o Formato "Digitalizado" apenas se o arquivo foi produzido em papel e posteriormente digitalizado;         • Pare o mouse sobre o ícone <sup>O</sup> para ler orientações sobre o preenchimento do campo correspondente;         • Se o Documento Principal editável não abrir para preenchimento ao circar, verifique se o navegador we batá bloqueando <i>pop-ups</i> ;         • Uitize a tecla TAB para se locomover entre os campos de preenchimento do formulário;         • So sistema apresentar algum error entre os máximo de informações para sei@ufmg.br;         • Se visitema apresentar algum error entre os máximo de informações para sei@ufmg.br;         • exero manuel do listávito fisterno |
|                                                                 | A cesse o <u>Manual do Usuário Externo</u> .  Escolha o Tipo do Processo que deseja iniciar:  Graduação: Reopção de Curso Pessoal: Ajuda de Curso e Transportes Pessoal: Nomeação e Posse Docente Pessoal: Profumeto - Admissão para Cargo Efetivo - TAE                                                                                                    |

4- No campo "Especificação" digitar: Reopção de curso e o nome e turno do curso pretendido;

| UNIVERSIDADE FEDERAL DE MINAS GERAIS                                                                                          |                                                                                                    |
|----------------------------------------------------------------------------------------------------|----------------------------------------------------------------------------------------------------|
| seil                                                                                                    | Menu 🛔                                                                                                    |
| Controle de Acessos Externos<br>Alterar Senha<br>Peticionamento<br>Recibos Eletrônicos de Protocolo<br>Intimações Eletrônicas | Peticionamento de Processo Novo  Peticionamento de Processo Novo  Tipo de Processo: Graduação: Reopção de Curso  Tipo de Processo: Graduação: Reopção de Curso  Prencha o campo "Especificação" com o objetivo do processo; 2. Clique em "Documento Principal" para editar o Requerimento; 3. Prencha os campos solicitados, salve e feche o documento, 4. Faça upload do Histórico Escolar, e de outro que se fizer necessários; 5. Clique no botão em "Peticionar"; 5.Em "Cargo/Função" escolha a opção "Usuáno(a) Externo(a)"; 6. Assine com a senha de acesso externo ao SEL  Formulário de Peticionamento  Especificação (resumo limitado a 80 caracteres): Baoraão de curso. |
|                                                                                                    | Reopção de curso - Direito Noturno Interessado: (?)                                                                                                    |

5- Em "Documentos", selecionar Requerimento de Reopção de Curso – Aluno;

| Documentos                                                                                                    |
|----------------------------------------------------------------------------------------------------|
| Os documentos devem ser carregados abaixo, sendo de sua exclusiva responsabilidade a conformidade entre os dados informados e os documentos. Os Níveis de Acesso que forem indicados abaixo estarão condicionados à análise por servidor núblico, que poderá alterá-los a gualquer momento sem necessidade de prévio aviso |
|                                                                                                    |
| Documento Principal: 🧮 Requerimento de Reopção de Curso - Aluno (clique aqui para editar conteúdo)                                                                                                    |
| Nível de Acesso: 🕜                                                                                                    |
|                                                                                                    |
|                                                                                                    |

| F <u>M</u> G            |                                                                                                    |                                                   | DE<br>CONTROI                                                                                | EPARTA<br>DE REGI<br>LE ACAI |
|-------------------------|----------------------------------------------------------------------------------------------------|---------------------------------------------------|----------------------------------------------------------------------------------------------|------------------------------|
|                         |                                                                                                    |                                                   |                                                                                              |                              |
| 6- Preencher t          | odos os campos do f                                                                                                 | iormulário e depois                               | s clicar em salvar;                                                                          |                              |
|                         | soumentos                                                                                                    | volusiva responsabilidade a conformidade entre os | dados informados e os dorumentos. Os Niveis de Aresso que forem indicados abaivos            | estarão                      |
| condi                   | comonos devem ser caregados abaixo, selido de súa es<br>cionados à análise por servidor público, que poderá alterá- | -los a qualquer momento sem necessidade de prévi  | adous monimados e os documentos. Os niveis de Acesso que rotem indicados abaixo<br>io aviso. | Coldiau                      |
| Docu                    | mento Principal: 🖃 Requerimento de Reopção de Cur                                                                   | so - Aluno (clique aqui para editar conteúdo)     |                                                                                              |                              |
| sel :: SEI - :: - Googl | e Chrome<br>sei/controlador externo.php?acao=m <u>d_pet_edito</u> r                                                 | montar&id serie=995&id orgao acesso ex            | terno=0&infra hash=93e89ed2a5df59f3fb1a13cf5ef56c <u>1f</u>                                  | ų,                           |
|                         | be a N 7 S ate X vi 3. A "                                                                                          |                                                   |                                                                                              |                              |
| Estilo                  |                                                                                                    |                                                   | <u>27   = :-   ~ ~ m     22                         </u>                                     |                              |
|                         |                                                                                                    |                                                   |                                                                                              |                              |
|                         | ANO:                                                                                                    | RESERVADO AO ALUNO(A)<br>SEMESTRE:                |                                                                                              |                              |
|                         | 2020                                                                                                    | 2                                                 |                                                                                              |                              |
|                         | NOME:                                                                                                    |                                                   |                                                                                              | - 1                          |
|                         | Nº DE REGISTRO:                                                                                                    | TELEFONE:                                         |                                                                                              | - 1                          |
|                         | ENDEREÇO (RUA, AVENIDA, ETC                                                                                         | .);                                               |                                                                                              |                              |
|                         | Nº:                                                                                                    | COMPLEMENTO:                                      | CEP:                                                                                         |                              |
|                         |                                                                                                    |                                                   | 115.                                                                                         | - 1                          |
|                         | PATERO.                                                                                                    | CIDADE                                            | OF:                                                                                          |                              |
|                         | BAIRRO:                                                                                                    | CIDADE:                                           |                                                                                              |                              |
|                         | BAIRRO:<br>CURSO PARA O QUAL SOLICITA                                                                               | CIDADE:<br>REOPÇÃO                                |                                                                                              |                              |
|                         | BAIRRO:<br>CURSO PARA O QUAL SOLICITA<br>JUSTIFICATIVA:                                                             | CIDADE:<br>REOPÇÃO                                |                                                                                              |                              |
|                         | BAIRRO:<br>CURSO PARA O QUAL SOLICITA<br>JUSTIFICATIVA:                                                             | CIDADE:<br>REOPÇÃO                                | Ativar o Windows                                                                             |                              |
|                         | BAIRRO:<br>CURSO PARA O QUAL SOLICITA<br>JUSTIFICATIVA:                                                             | CIDADE:<br>REOPÇÃO                                | Ativar o Windows<br>Acesse Configurações para ativar o                                       | o Windows.                   |

informado.

- 7- Em "Documentos Essenciais", seguir os seguintes passos:
  - Clicar em Escolher arquivo e inserir o histórico escolar;
  - Em Tipo de documento, selecionar Histórico e em Complemento do tipo de documento, digitar Escolar;
  - Escolher o formato (Nato-digital ou Digitalizado) e clicar em Adicionar.

| Escolher arquivo Nenhum arquivo seleci      | onado                                   |              |           |                 |         |       |
|---------------------------------------------|-----------------------------------------|--------------|-----------|-----------------|---------|-------|
| Tipo de Documento: ⑦ Con<br>Histórico V Esc | n <b>plemento do Tipo de I</b><br>colar | Documento: 🕜 |           |                 |         |       |
| úblico                                      |                                         |              |           |                 |         |       |
|                                             |                                         |              |           |                 |         |       |
| ormato: 🧿 🔿 Nato-digital 🔿 Digitaliza       | do                                      |              |           |                 |         |       |
| ormato: ⑦ ○ Nato-digital ○ Digitaliza       | do Adicionar Data                       | Tamanho      | Documento | Nível de Acesso | Formato | Ações |

## UF*M*G DRCA DEPARTAMENTO DE REGISTRO E CONTROLE ACADÊMICO 8- Em "Documentos Complementares", seguir os seguintes passos: Clicar em Escolher arquivo e inserir a documentação complementar; • Em Tipo de documento, selecionar Documento e em Complemento do tipo de ٠ documento, digitar o nome do documento; Escolher o formato (Nato-digital ou Digitalizado) e clicar em Adicionar. • Documentos Complementares (100 Mb): Escolher arquivo Venhum arquivo selecionado Complemento do Tipo de Documento: 🕜 Tipo de Documento: 🕜 Documento ~ [ Nível de Acesso: 🕐 Público Formato: 🕜 🔿 Nato-digital 🔿 Digitalizado Adicionar Nome do Arquivo Data Nivel de Acesso Ações Tamanho Formato

9- Após Inserir toda a documentação, clicar em Peticionar;

|                                                                                                    | beledionado                                                                         |              |                   |                 |              |       |
|----------------------------------------------------------------------------------------------------|-------------------------------------------------------------------------------------|--------------|-------------------|-----------------|--------------|-------|
| Tipo de Documento: 🕜                                                                                                    | Complemento do Tipo de I                                                            | Documento: 🕜 |                   |                 |              |       |
| Histórico 🗸                                                                                                    | Escolar                                                                             |              |                   |                 |              |       |
| Nível de Acesso: 🕐<br>Público                                                                                                    |                                                                                     |              |                   |                 |              |       |
| Formato: 🍘 🔿 Nato-digital 🔿 Di                                                                                                    | gitalizado Adicionar                                                                |              |                   |                 |              |       |
| Nome do Arquivo                                                                                                    | Data                                                                                | Tamanho      | Documento         | Nivel de Acesso | Formato      | Ações |
| Histórico Escolar.pdf                                                                                                    | 23/09/2020                                                                          | 44.36 Kb     | Histórico Escolar | Público         | Nato-digital | ×     |
| Documentos Complementares (100 l<br>Escolher arquivo Nenhum arquivo                                                                                                  | /lb);<br>selecionado                                                                |              |                   |                 |              |       |
| Documentos Complementares (100 l<br>Escolher arquivo<br>Nenhum arquivo<br>Documento<br>Documento<br>Nivel de Acesso: ?<br>Público<br>Formato: ?<br>Nato-digital O Di | I4:11.16<br>Ib):<br>selecionado<br>Complemento do Tipo de l<br>gitalizado Adicionar | Documento: ⑦ |                   |                 |              |       |

**10-** Em **"Cargo/Função"**, selecionar **Usuário Externo**. Digitar a senha de acesso ao Sei e clicar em Assinar;

|                                                                                                    |                                                                                                    | DEPAI<br>DE R<br>CONTROLE A                  |
|----------------------------------------------------------------------------------------------------|----------------------------------------------------------------------------------------------------|----------------------------------------------|
| Documentos Essenciais (10<br>Escolher arquivo Nenhum a                                                                                                    | <b>0 Mb):</b><br>arquivo selecionado                                                                                                    |                                              |
| Tipo de Documento: ⑦<br>Histórico                                                                                                    | Complemento do Tipo de Documento: ⑦<br>Secolar                                                                                                    |                                              |
| Concluir Peticionan                                                                                                    | nento - Assinatura Eletrônica                                                                                                    | Feghar                                       |
| Actiminação de sua sentura dos decumentos<br>prévio, e na assinatura dos documen-<br>são de sua exclusiva responsabilid<br>direito de revisão dos atos praticad<br>comunicações processuais com o j<br>realizados no dia e hora do recebir<br>independente do fuso horário em o | esso iniciai o periodinariento e imparta la actinação dos termos e contexposa que reguno processo devineo, atento explosan no explosan no | inda,<br>icaia o<br>tos e<br>am<br>Brasília, |
| Usuário Externo:<br>Cargo/Função:                                                                                                    |                                                                                                    |                                              |
| Usuário Externo<br>Senna de Acesso ao SEI:                                                                                                    |                                                                                                    | ١ções                                        |
|                                                                                                    |                                                                                                    |                                              |

11- Para acessar o recibo, clicar em Consultar Recibo.

| UNIVERSIDADE FEDERAL DE MINAS GERAIS                                                                                          |                     |                             |             |                        | Menu 🛔 🍕             |
|----------------------------------------------------------------------------------------------------|---------------------|-----------------------------|-------------|------------------------|----------------------|
| Controle de Acessos Externos<br>Alterar Senha<br>Peticionamento<br>Recibos Eletrônicos de Protocolo<br>Intimações Eletrônicas | Recibos Eletrônio   | Tipo de Peticionar<br>Todos | nento:<br>V |                        | [Besquisar] [Feghar] |
|                                                                                                    | Data e Horário      | Número do Processo          | + Recibo    | Tipo de Peticionamento | Ações                |
|                                                                                                    | 23/09/2020 14:46:00 |                             |             | Processo Novo          | a                    |
|                                                                                                    | 23/09/2020 10:31:59 |                             |             | Processo Novo          | Consultar Recibo     |
|                                                                                                    | 17/09/2020 13:49:53 |                             |             | Processo Novo          |                      |